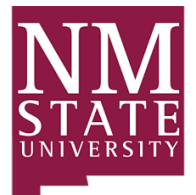

New Mexico State University Environmental Health Safety & Risk Management 1620 Standley Drive Academic Research Building C Las Cruces, NM 88003 EHS&RM MSC 3578 <u>ehs@nmsu.edu</u> Phone: 575-646-3327 Fax: 575-646-3578

## EHS&RM SAFETY HUB PI GUIDE

## **Responding to an Inspection Finding**

- 1. Log into EHS&RM Safety Hub
- 2. Click PI Overview or Safety Inspections menu

| ← → C                   | O B ≅² https://ehsa-appa.nmsu         | edu/EHSA/                                    |                                 |                        |                 |    | ⊚ 👱 හු ≡                    |
|-------------------------|---------------------------------------|----------------------------------------------|---------------------------------|------------------------|-----------------|----|-----------------------------|
| Getting Started Grani G | ) YouTube 💮 Maps 🙍 News 💮 Translate 🛛 | 🔋 EHSA Login 📲 NMSU Sefety Site  M 1.02003 🔮 | Chemical Substance S 🖉 CAMEO    | Chemicals   N          |                 | NM | RE BOLD. Shape the Propert  |
| EH5A                    |                                       |                                              |                                 |                        |                 |    | New Mexico State University |
| # Home                  |                                       |                                              |                                 |                        |                 |    | Pete, Pistol •              |
|                         |                                       | W                                            | elcome to the EHS               | S&RM Safety Hub        |                 |    |                             |
|                         | PI Overview<br>Pistol Pete            | K& Quick Links<br>EHS&RM Home Page           |                                 |                        |                 |    |                             |
|                         |                                       | Training Safety<br>Records                   | ts Inventory Worke<br>Registrat | r Permits Contaminatio | n SOP Equipment |    |                             |

3. In PI Overview menu, open Inspection Results

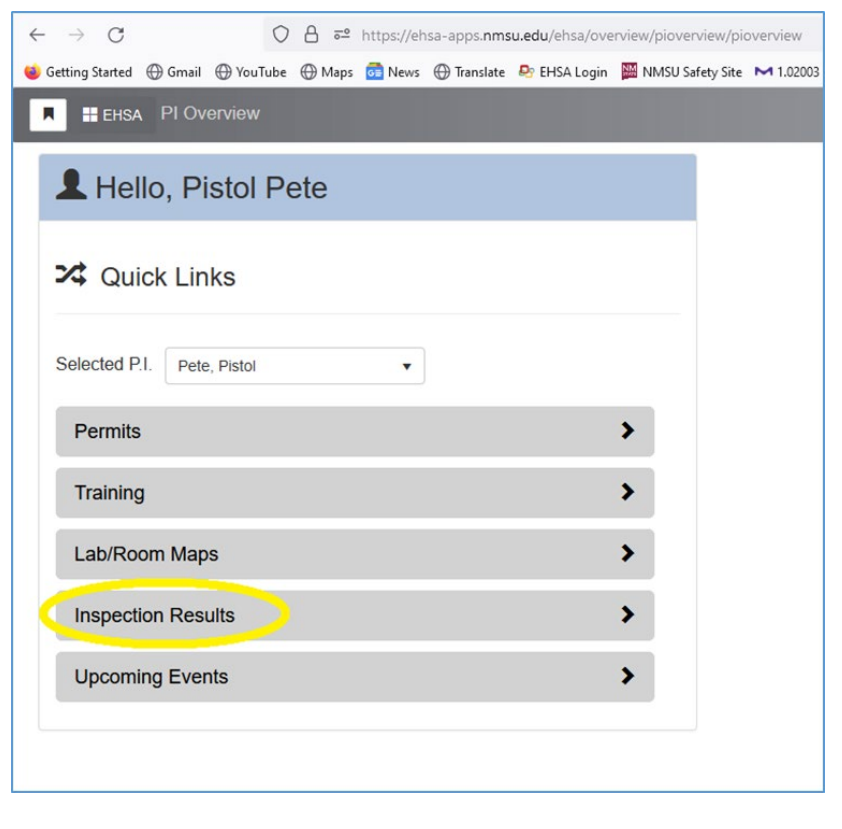

- 4. Open findings have a red X and red Findings button.
- 5. To enter your response in the PI Overview menu, click the blue Edit Response button to open the Finding Detail screen

| C<br>Started ∉  | 🖓 💾 📼 https://ehsa-apps.nms                                                                                                    | su.edu/EHSA/overview/piov                                   | erview/piinspectionresults<br>afety Site M 1.02003 👷 Chemical Subs                                                                              | tance S 💯 CAMEO Chemicals   N                                         |                                                                                                    |                                 | ⊘ ⊻ |
|-----------------|----------------------------------------------------------------------------------------------------|-------------------------------------------------------------|----------------------------------------------------------------------------------------------------|-----------------------------------------------------------------------|----------------------------------------------------------------------------------------------------|---------------------------------|-----|
| EHSA            | PI Overview / Inspection Results                                                                                                    |                                                             |                                                                                                    |                                                                       |                                                                                                    |                                 |     |
| Overvi          | riew : Pistol Pete                                                                                                    |                                                             |                                                                                                    |                                                                       |                                                                                                    |                                 |     |
|                 | Description                                                                                                    | Answer                                                      | Location                                                                                                    | Recommendation                                                        | Response                                                                                                    | Observations                    |     |
| 1920<br>Finding | 05-04-2023                                                                                                    | Sent To PI<br>Information : 0 N/A :                         | GENERAL INSPECTIONS<br>0 Blank : 0                                                                                                    |                                                                       | 112 /                                                                                                    | WIND TUNNEL/RESEARCH BUILDING   |     |
| ×)              | ACCESS DOOR POSTINGS and OTHER SAFETY<br>POSTINGS / SIGNS<br>Primary & secondary emergency contact<br>information (names & phone #'s) is not posted at                                                                                                    | Findings                                                    | 1117/ WIND<br>TUNNEL/RESEARCH BUILDING                                                                                                    | Update contact information                                            | / Edit Response                                                                                                    |                                 |     |
|                 | entrance.                                                                                                    |                                                             |                                                                                                    |                                                                       |                                                                                                    |                                 |     |
| 1919<br>Finding | 04-27-2023         Image: 2           05: 2         No Findings: 18                                                                                                    | Sent To PI<br>Information : 0 N/A :                         | GENERAL INSPECTIONS<br>0 Blank : 0                                                                                                    |                                                                       | 112A                                                                                                    | / WIND TUNNEL/RESEARCH BUILDING |     |
| 1919<br>Finding | entrance.<br>04-27-2023 → →<br>gs : 2 No Findings : 18 Item of Concern : 0<br>CHEMICAL SAFETY<br>Area chemical inventory is not accurate or up to<br>date.                                                                                                    | Sent to Pi<br>Information : 0 N/A :<br>Findings             | GENERAL INSPECTIONS<br>0 Blank : 0<br>112A / WIND<br>TUNNEL/RESEARCH BUILDING                                                                   | Update chemical inventory.                                            | 112A<br>Chemical Inventory has been updated.<br>By: Pete, Pistol<br>Date: 04-28-2023                                                                                                    | / WIND TUNNEL/RESEARCH BUILDING |     |
| 1919<br>Finding | CHEMICAE:<br>04-27-2023<br>Green Strain Strain S | Sent 10 PI<br>Information : 0 N/A :<br>Findings<br>Findings | GENERAL INSPECTIONS<br>0 Blank : 0<br>112A / WIND<br>112A / WIND<br>112A / WIND<br>112A / WIND<br>112A / WIND<br>112A / WIND                    | Update chemical inventory. Post No Food or Drink sign on refrigerator | Chemical inventory has been updated.         By: Pete, Pistol         Date: 0:42-82:023         End Response         Fixed the damn thing         By: Schoep, David         Date: 0:42-2023         / End Response | / WIND TUNNEL/RESEARCH BUILDING |     |
| 1919<br>Findinş | CHEMICAL SAFETY Area chemical inventory is not accurate or up to date.  LAB REFRICERATORS, FREEZERS and MICROWAVE OVENS Lab refingerators, freezers, or microwave ovens are not posted with a "No Food or Drink" sign.  04-27-2023 CHEMICRO LAB AREA COMPARED AND AND AND AND AND AND AND AND AND AN                                                                                                    | Sent 10 PT<br>Information : 0 N/A :<br>Findings<br>Findings | GENERAL INSPECTIONS<br>0 Blank : 0<br>112A / WIND<br>TUNNEL/RESEARCH BUILDING<br>112A / WIND<br>TUNNEL/RESEARCH BUILDING<br>GENERAL INSPECTIONS | Update chemical inventory. Post No Food or Drink sign on refrigerator | Chemical inventory has been updated.       By: Pete, Pistol       Date: 04-28-2023       Cidit Response       Fixed the damn thing       By: Schoep, David       Date: 05-02-2023       Cidit Response             | / WIND TUNNEL/RESEARCH BUILDING |     |

6. In the Findings Detail screen, scroll to the bottom to find the Response box.

| ← → C ○ A == https://ehsa-apps.nmsu.edu                           | /EHSA/inspections/violationresponse/ | /iolationresponseEdit?pkey=3 | 8350                                |                    |                          |     | Ε ☆                 | ⊘ 🛃 ≘         |
|-------------------------------------------------------------------|--------------------------------------|------------------------------|-------------------------------------|--------------------|--------------------------|-----|---------------------|---------------|
| 🍅 Getting Started 🕀 Gmail 🕀 YouTube 🕀 Maps 💿 News 🕀 Translate 💩 E | HSA Login 📓 NMSU Safety Site 💌 1.02  | 003 🤵 Chemical Substance S   | ZAMEO Chemicals   N                 |                    |                          |     |                     |               |
| EHSA Inspections / Inspection Response / Edit Inspection          |                                      |                              |                                     |                    |                          |     | Submit To Inspector | Cancel O Help |
| Violation Defi                                                    | ciency Information                   |                              |                                     |                    |                          |     |                     |               |
| Inspection Da                                                     | te 5/4/2023                          | Lab/Building Name            | WIND TUNNEL/RESEARCH BU             | ILDING : 112       |                          |     |                     |               |
| Correct By Da                                                     | te 6/3/2023                          | PI(s)                        |                                     |                    |                          |     |                     |               |
| Inspector                                                         | David Schoep                         |                              |                                     |                    |                          |     |                     |               |
| Responsible                                                       | Party                                | PI Name                      |                                     | Permit #           | Responsible Individual ↓ |     |                     |               |
| Deficiency Va                                                     | lue 0                                | Pete, Pistol                 |                                     | C-800123456        |                          | ^   |                     |               |
|                                                                   |                                      |                              |                                     |                    |                          |     |                     |               |
|                                                                   |                                      |                              |                                     |                    |                          | ~   |                     |               |
|                                                                   |                                      |                              |                                     |                    |                          |     |                     |               |
|                                                                   |                                      |                              |                                     |                    |                          |     |                     |               |
|                                                                   |                                      |                              |                                     | Pictures (0) Use C | amera Add Photo          |     |                     |               |
|                                                                   |                                      |                              |                                     |                    |                          |     |                     |               |
| Category                                                          | GENERAL INSPECT                      | TONS                         |                                     |                    |                          |     |                     |               |
| Description                                                       | Primary & secondary                  | emergency contact informati  | on (names & phone #'s) is not poste | ed at entrance.    |                          |     |                     |               |
|                                                                   |                                      |                              |                                     |                    |                          |     |                     |               |
|                                                                   |                                      |                              |                                     |                    |                          | 11. |                     |               |
| Severity                                                          | Findings                             |                              |                                     |                    |                          |     |                     |               |

7. In the Response box, enter detailed information on how the finding was addressed, then select the date and submit your response to the inspector for review / approval.

| ← → C U a == https://ehsa-apps.nms | u.edu/EHSA/inspections/violationresponse/violationresponseEdit?pkey=38350                            | E 🛱  |
|------------------------------------|----------------------------------------------------------------------------------------------------|------|
| Gateroon                           | eor Erisa Login 💼 Ninsu Sarety Site 🍽 I.Ucuus 🐹 Chemical Substance S 🚜 CAMEU Chemicals IV            |      |
| Gategory                           | GENERAL INSPECTIONS                                                                                  |      |
| Descripti                          | ion Primary & secondary emergency contact information (names & phone #'s) is not posted at entrance. |      |
|                                    |                                                                                                    |      |
|                                    |                                                                                                    | 16.  |
| Severity                           | Findings                                                                                             |      |
| Recomm                             | endation Update contact information                                                                  | ^    |
|                                    |                                                                                                    |      |
|                                    | <                                                                                                    | > // |
| Specific                           | Detail                                                                                               |      |
|                                    |                                                                                                    |      |
|                                    |                                                                                                    | 4    |
| Regulato                           | UTV 1040.4200/aV4)                                                                                   |      |
| Reference                          | Ce                                                                                                   |      |
|                                    |                                                                                                    |      |
|                                    |                                                                                                    |      |
|                                    |                                                                                                    |      |
| Please E                           | nter Response to Violation Deficiency Below                                                          |      |
| Correction                         | on Notes                                                                                             |      |
|                                    |                                                                                                    |      |
|                                    |                                                                                                    | 4    |
|                                    |                                                                                                    |      |
| Respons                            | e Date                                                                                               |      |
| Correcte                           | d By                                                                                                 |      |
|                                    |                                                                                                    |      |
|                                    |                                                                                                    |      |
|                                    |                                                                                                    |      |
| Submit To                          | Inspector Cancel                                                                                     |      |
| https://translate.google.com       |                                                                                                    |      |

8. After submitting your response the Findings Summary will show a yellow check mark indicating a response has been submitted and inspector review / approval is pending.

| $\leftarrow \  \  \rightarrow$                                                                                                    | С                                                                                                    | 🔿 🔒 🔤 https://ehsa-apps.nmsu                                                                                                    | u.edu/EHSA/overview/piover            | view/piinspectionresults                |                            |                                                                                                 | ☆                        | ⊌ ₹ | ් එ ≡ |
|----------------------------------------------------------------------------------------------------|----------------------------------------------------------------------------------------------------|----------------------------------------------------------------------------------------------------|---------------------------------------|-----------------------------------------|----------------------------|-------------------------------------------------------------------------------------------------|--------------------------|-----|-------|
| 🔟 Getting Started 🕀 Grmail 🕀 YouTube 🖶 Mays: 👩 News: 🕀 Translate 💩 EHSA Login 🧱 NMSU Safety Ster 🛏 1.02003 🧏 Chemical Substance S 📓 CAMEO Chemicals [ N |                                                                                                    |                                                                                                    |                                       |                                         |                            |                                                                                                 |                          |     |       |
| HEAA PLOVerview / Inspection Results                                                                                                    |                                                                                                    |                                                                                                    |                                       |                                         |                            |                                                                                                 |                          |     |       |
| PI Overview : Pistol Pete                                                                                                    |                                                                                                    |                                                                                                    |                                       |                                         |                            |                                                                                                 |                          |     |       |
|                                                                                                    |                                                                                                    | Deficiency                                                                                                    | Answer                                | Lab/Building                            | Recommendation             | Response                                                                                        | Observations             |     |       |
|                                                                                                    | 1920<br>Findin                                                                                                    | 05-04-2023                                                                                                    | Sent To PI G<br>Information : 0 N/A : | ENERAL INSPECTIONS<br>0 Blank : 0       |                            | 112 / WINE                                                                                      | TUNNEL/RESEARCH BUILDING |     | ^     |
|                                                                                                    | -                                                                                                    | ACCESS DOOR POSTINGS and OTHER SAFETY<br>POSTINGS / SIGNS<br>Fimary & secondary emergency contact<br>information (names & phone #s) is not posted at<br>entrance. | Findings                              | 112 / WIND<br>TUNNEL/RESEARCH BUILDING  | Update contact information | Contact information updated<br>By: Pete, Pistol<br>Date: 05-04-2023<br>✓Edit Response           |                          |     |       |
|                                                                                                    | 1919 04-27-023 Sent To PI GENERAL INSPECTIONS<br>Findings : 2 No Findings : 18 Item of Concern : 0 Information : 0 N/A: 0 Blank: 0 |                                                                                                    |                                       |                                         |                            |                                                                                                 |                          |     |       |
|                                                                                                    | •                                                                                                    | CHEMICAL SAFETY<br>Area chemical inventory is not accurate or up to<br>date.                                                                                      | Findings                              | 112A / WIND<br>TUNNEL/RESEARCH BUILDING | Update chemical inventory. | Chemical inventory has been updated.<br>By: Pete, Pistol<br>Date: 04-28-2023<br>/ Edit Response |                          |     |       |
|                                                                                                    |                                                                                                    |                                                                                                    |                                       |                                         |                            | Eixed the damp thing                                                                            |                          |     |       |

9. After the inspector reviews and approves the response, the checkmark and findings button will be green indicating that the finding is closed.

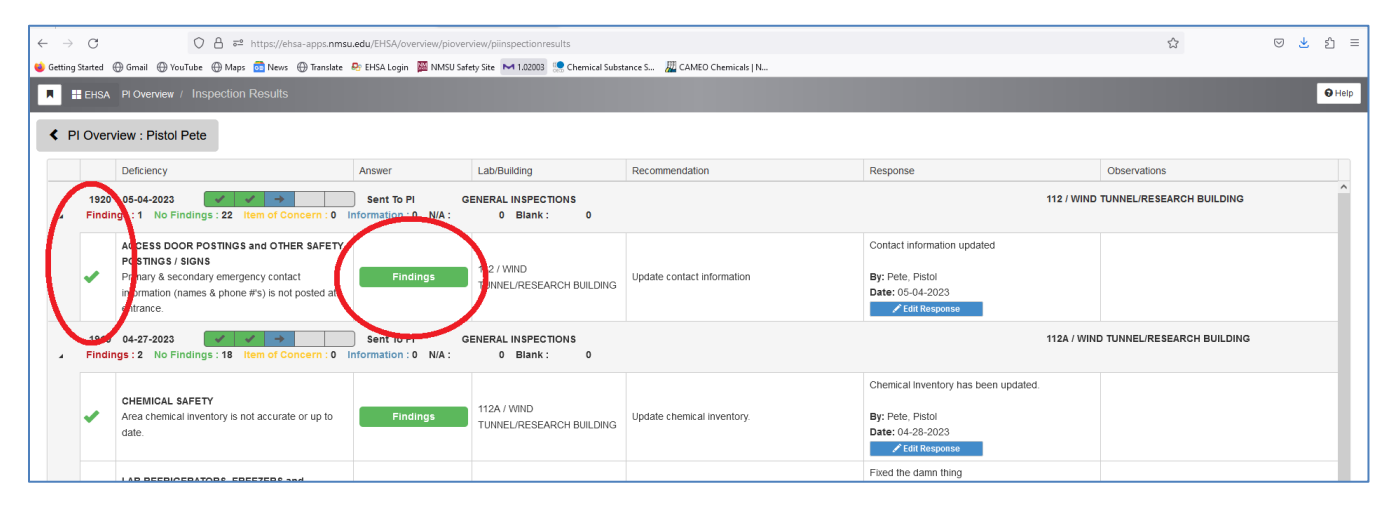